## How To Change Online Banking Limit

- Watch how easy it is to change your online banking limit in a few simple steps.
- First, log on to your HSBC Online Banking.
- Step 1: Select 'Change Internet Banking Limit'.
- Step 2: Click on 'Edit' and adjust your daily limit according to your preference.
- Step 3: Click "Update" to proceed.
- Once the changes are saved, you will see a confirmation on the page.
- Now, you are all done!
- It's easy. Start changing online banking limit now by logging on to online banking today.